## **POLAR WALKTHROUGH**

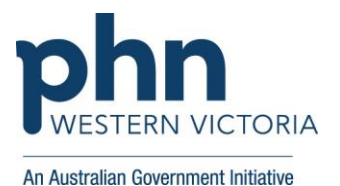

## Identifying number of patients with a certain MBS item/s charged in

## the Last 12 months

This activity guides practices to identify how many patients have had a certain MBS item/s charged in the last 12 months.

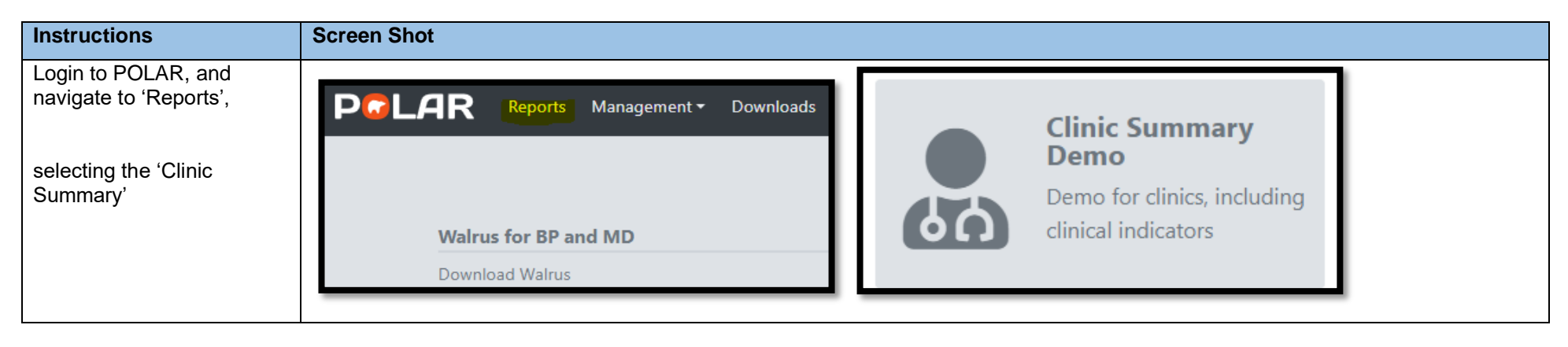

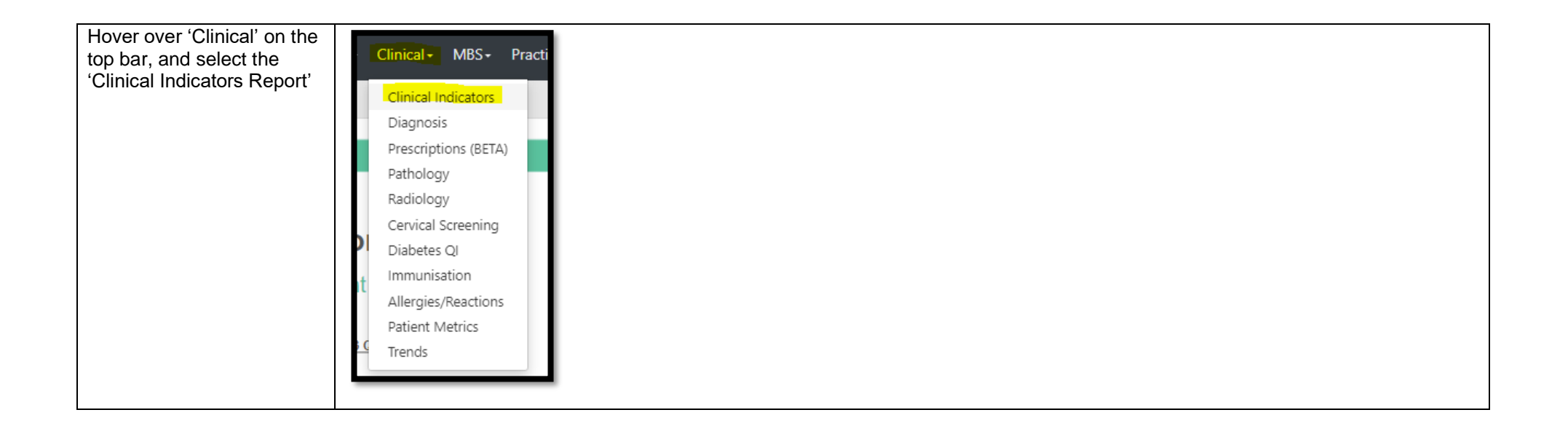

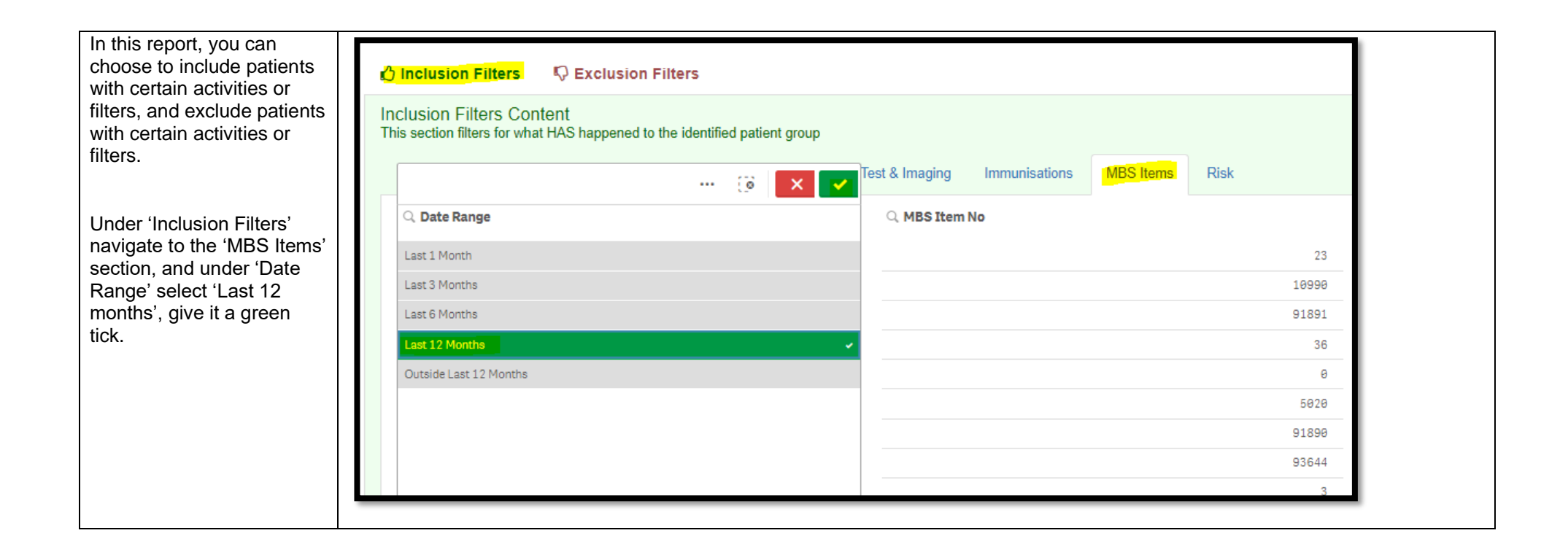

| To select certain MBS items, navigate to the                                       | 🖒 Inclusion Filters                                                                                     | 1 |
|------------------------------------------------------------------------------------|----------------------------------------------------------------------------------------------------|---|
| "MBS Item No" filter, and<br>use the search function-<br>here you can start typing | Inclusion Filters Content<br>This section filters for what HAS happened to the identified patient group |   |
| the item, and select all items you want to include.                                | Demographics Clinical Measures Diagnosis Medications Tes                                                |   |
| and give it a green tick.                                                          | Q. Date Range                                                                                           |   |
|                                                                                    | Last 12 Months Q 70 X                                                                                   |   |
|                                                                                    | Last 1 Month 787 -<br>Last 3 Months                                                                     |   |
|                                                                                    | Last 6 Months 785 -                                                                                     |   |
|                                                                                    | Outside Last 12 Months 781 -                                                                            |   |
|                                                                                    |                                                                                                    | 1 |
| You can confirm your filters<br>have been added, by<br>checking the filter bar     |                                                                                                    |   |
| across the top of the page                                                         | <b>PGLAR</b> Clinic Summary - Clinical Indicato                                                         |   |
| <ul> <li>you should see two</li> <li>filters (Services Date, and</li> </ul>        | Image: Services Date R     MBS Item No       Last 12 Months     4 of 1040                               |   |
| MBS Item No)                                                                       |                                                                                                    |   |

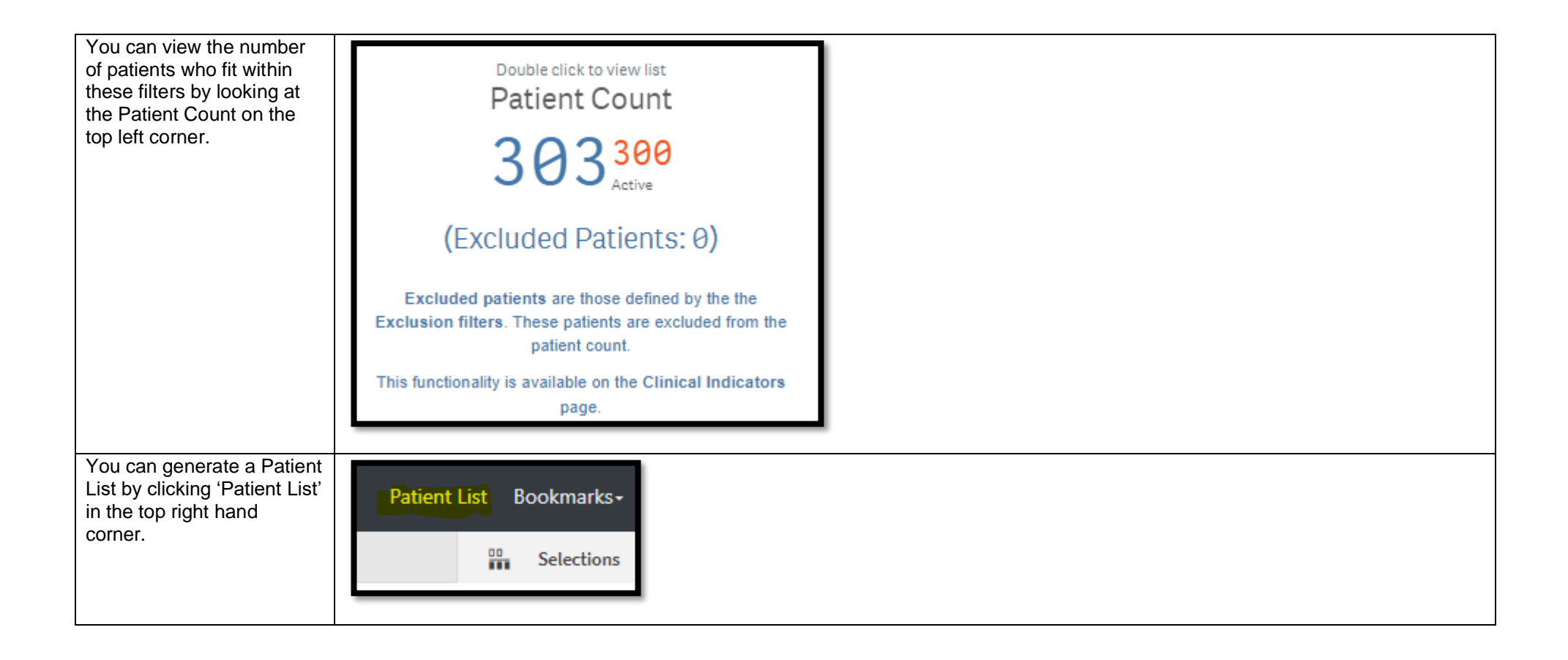